## 『賃貸ESTA』および『会計FINE』 機能追加内容について

## はじめに

『賃貸ESTA』および『会計FINE』バージョン3.0.0にて機能追加を行いました。 機能追加内容については以下をご確認ください。

## 1 賃貸ESTAおよび会計FINE共通 機能追加内容

◎自動バージョンアップ機能

··· P. 2

### 2 会計FINE 機能追加内容

◎ 「2画面参照」機能

··· P.5

自動バージョンアップ機能

「自動バージョンアップ」とは、新しいバージョンがリリースされた場合に、 『賃貸ESTA』『会計FINE』を起動するだけでインターネット経由でバージョンアップを行う機能です。 これまでのようにCDをセットしたり、弊社HPにダウンロードしに行く手間がなくなり、常に最新の バージョンをご利用いただくことができるようになります。

ここでは「自動バージョンアップ機能」の利用条件、バージョンアップ手順をご説明します。

#### 自動バージョンアップ機能の利用条件について

以下の条件を満たしている場合、自動バージョンアップの機能が利用可能です。

#### **1** パソコンがインターネットに接続されている

『賃貸ESTA』『会計FINE』がインストールされているパソコンが、 インターネットに接続されている必要があります。

#### 2 **『賃貸ESTA』『会計FINE』Ver3.0.0以上がインストールされている**

『賃貸ESTA』『会計FINE』Ver3.0.0インストール後からご利用可能となります。

#### 3 保守サポートご加入中である

『賃貸ESTA』『会計FINE』の保守サポートにご加入いただいている方が対象の機能です。

#### 自動バージョンアップ方法について

上記の利用条件を満たしており、最新バージョンがリリースされた場合には、 以下の手順で自動バージョンアップが実行されます。 ※自動バージョンアップ手順は、『富士山賃貸ESTA』『富士山会計FINE』ともに、同一と なります。

以下『富士山会計FINE』を例にバージョンアップ手順をご説明いたします。

#### 1 『富士山会計FINE』を起動

デスクトップ上のショートカットアイコン等から『富士山会計FINE』を 起動してください。

#### 2 最新バージョンを確認

最新バージョンが存在するか、自動で確認をおこないます。 しばらくお待ちください。 ※インターネットへの接続環境等により、お時間がかかる場合があります。

図1 最新バージョンチェック中

| しばらくお待ち | ちください                  | $\times$ |
|---------|------------------------|----------|
|         | システムバージョンを確認しています。<br> |          |
|         |                        |          |

#### 3 「バージョンアップのご案内」画面表示

最新バージョンがリリースされた場合「バージョンアップのご案内」画面が 表示されます。

①「最新バージョン」②「アップデート内容」を確認できます。

図2 バージョンアップのご案内

| バージョンアップのご案内<br>最新プログラム Version 3.X.X が公開されました。(20XX/XX/XX)       |
|-------------------------------------------------------------------|
| アップデート内容                                                          |
| 平素より富士山会計FINEをご利用いただきまして<br>誠にありがとうございます。                         |
| このたびのアップデート内容をお知らせいたします。                                          |
| ①新機能「●●●●」を追加しました。 2                                              |
| 今後もお客様への一層のサービス向上に取り組んでまいりますので、<br>引き続きご愛用いただきますようお願い申し上げます。<br>3 |
| これまでの更新風歴                                                         |
| 自動バージョンアップを継続する場合は「実行(E)」をクリックしてください。                             |
| 実行(E) キャンセル(C)                                                    |

③「これまでの更新履歴」から、過去のバージョンアップ内容も確認できます。

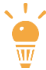

「キャンセル」でバージョンアップを保留できます バージョンアップを保留したい場合には[キャンセル(C)]を選択する事で 現在インストールされているバージョンをご利用いただけます。 最新版でのご利用を推奨しておりますので、最新バージョンが公開されて いる場合にはインストールをお願い致します。

4 [実行(E)]を選択してダウンロード&インストール開始 「実行(E)」を選択すると、ダウンロードが始まります。 ダウンロードからインストールまで、自動で実行します。

| ロード中                 |                                       |
|----------------------|---------------------------------------|
| 5ください                | $\times$                              |
| 最新バージョンをダウンロードしています。 |                                       |
|                      | ロード中<br>らください<br>最新バージョンをダウンロードしています。 |

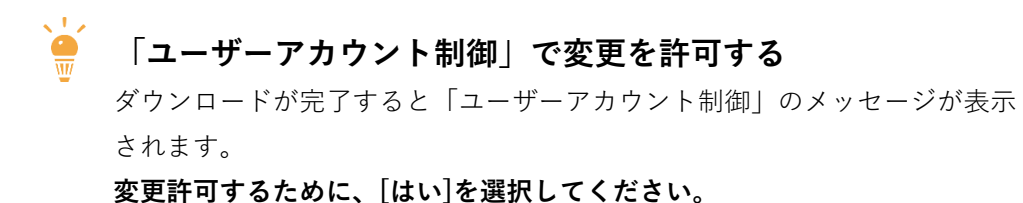

バージョンアップ完了後、『富士山会計FINE』起動
最新バージョンへのバージョンアップ完了後、『富士山会計FINE』が自動的に
起動します。

以上で、自動バージョンアップは完了です。 『富士山賃貸ESTA』も同様の手順です。

インストール後のバージョン情報は、メニュー画面左下でご確認頂けます。

| G ファイル        |                |
|---------------|----------------|
| ○ ヘルプ         |                |
| ●終了           |                |
| Version 3.x.x | 使 用 者<br>ライセンス |

2

# 「2画面参照」機能

「2画面参照」機能は、当期データ作業中に、前期以前のデータを確認・コピーできる機能です。 仕訳入力中に、他データの仕訳を参照できるため「昨年はどのような仕訳を入力しただろう?」 といった確認のために、わざわざデータを切り替えていた手間がなくなります。

「2画面参照」機能では、他データ参照用に別画面を表示します。 別画面に表示された仕訳を検索したり、仕訳を当期データへコピーすることができます。

「2画面参照」機能は【④日常業務】の【1.仕訳帳】または【2.総勘定元帳】から利用できます。 ここでは【1.仕訳帳】を例に、「2画面参照」機能についてご説明します。

図1 2画面参照 事業主名 : 1 富士山会計FINE ┃ 区分 : 個人(不動産) 富士 太郎 ESTA ROL 2 画面参照 1 仕訳帳 ■ 事業期間: 平成31年01月01日 ~ 令和元年12月31日 月分 1 2 4 5 6 7 8 9 10 11 12 決 全期間 諸口差額 <u>वेर्ह</u>र 
 ITENTER

 部門
 税区
 税率

 簡易
 内外
 貸方科目 補助科目 摘要 借方科目 補助科目 部門 税区 簡易 金額 消費税 日付 No 付箋 (1 南土 大部) 平成30年0 1 Bot 0 - **Z**at 当期データ 2 画面参照:仕訳帳 月分 1 2 3 4 5 6 7 8 9 10 11 諸口差額 信方科目 補助科目 103 答通預金 2 宮土山銀行 190 李兼主賞 貸方料目 補助科目 税区 税率 全額 簡易 内外 消費額 痛翌 打 伝票 借方 類 辞書 科目 補助 部門 税区 簡易 01/05 2 → →→土里
→ →→土里
→ 1 移銀行 青葉
→ 1 移銀行 青葉
→ 1 移銀行 青葉
→ 1 移銀行 青葉
→ 1 移銀行 青葉
→ 1 移銀行 青葉
→ 1 移銀行 青葉
→ 1 移銀行 青葉 前期以前のデータ 01/06 103 みをと工房 株式会社 HBO/0 F3 仕訳辞書呼出 01/06 18 みた工房 株式会社 HSD/0 01/06 🔺 403 駐車場収入 9,720 駐車場代 藤パー (720 ---キング2 みると工房 株式会社 H 10 8 内 01/06 103 普通預金 1 認識行 青葉 401 家賃収入 01/07 🚄 103 答通預金 1 30 120,000 家 首 矢島 透: 表示作款 845

## <2画面参照>画面の表示方法について

以下の例をもとに、<仕訳帳>画面から<2画面参照>画面を起動する方法をご説明します。

例)「富士太郎\_令和2年度分」データ入力中に、前期(令和元年分)データの仕訳を 「2画面参照」機能を使って参照したい。

#### 1 「富士太郎\_令和2年分」データを選択します

【⑥ファイル】-【1.データ管理】で「富士太郎\_令和2年分」データを選択します。

| 図2 テ          | ータ管                   | 埋進  | 血            |           |   |            |
|---------------|-----------------------|-----|--------------|-----------|---|------------|
| 富士山:<br>■ デー: | 会計F<br><sup>夕管理</sup> | INE |              |           |   | <b>I</b> X |
|               |                       |     | 検            | 索実行       |   |            |
|               |                       |     |              |           |   | データー覧      |
| 担当者           |                       | 10  | <b>李米土</b> 石 | 決算年月日     | 期 | 科目体系       |
|               |                       | 1   | 富士 太郎        | R02/12/31 |   | 個人(不動産)    |

#### **2** <仕訳帳>を開きます

【④日常業務】-【1.仕訳帳】から<仕訳帳>画面を開きます。

#### 3 [2画面参照] ボタンを押します

<仕訳帳>画面上部の[2画面参照]ボタンを押します。

#### 図3 2画面参照ボタン

| 富士山会計FINE<br>【 | (1)<br> メニュー画面 | esta 取込        | 2 画面参照 | 確認印刷 |
|----------------|----------------|----------------|--------|------|
| 月分 1 2 3 4     | 5 6 7          | 8 9 10 11 12 決 | 全期間    | 並び順  |

表示された<データ選択>画面から、「2画面参照」機能で参照したいデータを 指定し、[選択]ボタンを押します。 例の場合「富士太郎 令和元年度」データを選択します。

#### 図4 データ選択画面

| 2 画面参照   | 確認的 | <b>区</b> 分<br>曝 | : 個人(不重 | bb産)          | 富士 太郎<br>©1月01日 ~ 令和023 | ≢12月31日   |         |          |
|----------|-----|-----------------|---------|---------------|-------------------------|-----------|---------|----------|
| 全期間      | 並び  | 💿 データ選択         |         |               |                         |           |         | ×        |
| 注目<br>注目 | 部門  | 富士 太郎           | •<br>   | 検索解除          |                         |           |         |          |
|          |     |                 |         | 検             | i索結果(ESCキーで相            | (東索解除)    |         |          |
|          |     | 担当者             | ⊐-/×    | <u> 本業主</u> 2 | 科日休系                    | 決算在日日     | 仕訳数     | ^        |
|          |     |                 |         | 富士 太郎         | 個人(不動産)                 | R01/12/31 | 845     |          |
|          |     | ☑ 完了デー          | -96表示   |               |                         | 選択        | ! キャンセノ | <b>ب</b> |

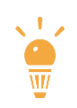

#### データの絞り込み機能について

データ選択画面では、あらかじめ「事業主名」が一致するデータのみを 表示しています。

異なる事業主名のデータを参照したい場合には [検索解除] で絞り込みを解除 することで、「事業主名」が一致しないデータも表示することができます。

| 「富士太」 | 郎」で検 | 索し、絞り込み | 表示   |
|-------|------|---------|------|
| 富士 太郎 |      | 検索解除    |      |
|       |      |         | 検索結果 |
| 担当者   | ゴード  | :       | 事業主名 |
|       | 1    | 富士 太郎   |      |

| 「検索解除」を | 実行した場合 |
|---------|--------|
|---------|--------|

|     |     | 検索実行    |
|-----|-----|---------|
|     |     |         |
| 担当者 | コード | 事業主名    |
|     | 1   | 株式会社ABC |
|     | 1   | 富士 太郎   |

#### <データ選択>画面は初回のみ表示

「2画面参照」機能の<データ選択>画面は、最初に[2画面参照]ボタンを 押したときに表示されます。

ー度「2画面参照」機能用のデータを選択した後は、入力データを閉じるまで 前回の参照データを記憶しています。

参照するデータを切り替えたい場合は<2画面参照>-[F5:データ選択]から 変更します。 <2 画面参照>画面が起動し、選択したデータの仕訳を確認できます。

#### 図5 <2画面参照>画面

| 🐨 [1 🕷 | ± 太郎] | 平成30 | 年01月01日 平成30   | 0年12月31日 | 3    |                   |              |    |         | *- 0                                 | ×   |
|--------|-------|------|----------------|----------|------|-------------------|--------------|----|---------|--------------------------------------|-----|
| 2 画    | 面参照   | :仕   | 訳帳             |          |      |                   |              |    |         |                                      |     |
| 月分     | 1 2   | 3    | 4 5 6 7        | 8 9      | 9 10 | 11 12 決           | 全期間          | Ť  | おぼう 日付順 | 「諸口差額」                               | 0   |
|        |       |      |                |          |      |                   |              |    | 住訳帳     |                                      |     |
| 日付     | No    |      | 信方科目           | 税区       |      | 貸方科目              | 税区           | 税率 | 全額      | 續要                                   | ^   |
| 付美     |       |      | 補助科目           | 簡易       |      | 補助科目              | 簡易           | 内外 | 消費税     |                                      |     |
| 01/05  | -     | 103  | 普通預金<br>富士山銀行  | 1        | 401  | 家貨収入              | 30           |    | 10,000  | 共益費 キャトルセジ 102 須藤 政孝 H30/01          |     |
| 01/05  | 2     | 190  | 李棠主旨           | 1        | 103  | 普道預金<br>富士山銀行     | 1            |    | 4,969   |                                      | -   |
| 01/06  |       | 103  | 普通预金<br>经银行 青葉 | 1        | 401  | 家質収入              | 30           |    | 120,000 | 家 賃 キャトルセジ 203 みさと工房 株式会社 HB0/01     |     |
| 01/06  |       | 103  | 普通預金<br>練銀行 青葉 | 1        | 401  | 家賃収入              | 30           |    | 10,000  | 共益費 キャトルセジ 208 みた工房 株式会社 H80/01      | -   |
| 01/06  |       | 103  | 普通預金           | 1        | 403  | 駐車場収入             | 10           | 8  | 9,720   | 駐車場代 藤パーキング 2 みさと工房 株式会社 H30/01      |     |
|        |       | 1    | 接银行 背尾         |          |      | ALC: N. 19. 19. 4 |              | 内  | (720    |                                      | - 1 |
| 01/08  | 3     | 190  | 争亲王宫           | 1        | 103  | 普通热亚<br>線銀行 青葉    | 1            |    | 50,000  |                                      |     |
| 01/07  |       | 103  | 答通預金           | 1        | 401  | 家賃収入              | 30           |    | 120,000 | 家 首キャトルセン 204 矢島 透 H30/01            | ~   |
| 表示作    | 教     | 845  |                |          |      |                   |              |    |         |                                      |     |
|        |       |      | 10             |          |      | 9                 | [15]<br>一分選択 |    |         | (F10) (F11) (F12)<br>技術系術社 住民観希 (第5) | 2   |

## <2画面参照>画面の仕訳をコピーする方法

<2画面参照>画面で表示した前期データの中から、必要なデータを選択し、 入力中の当期データにコピーすることができます。 以下の例をもとに、<2画面参照>画面の仕訳をコピーする方法をご説明します。

例) < 2 画面参照 > 画面に表示した前期(令和元年分)データの仕訳を、 当期データ(令和2年度分)にコピーする。

#### 1 < 2 画面参照>画面の仕訳の中から、コピーする仕訳を選択します。

<2画面参照>画面の「令和元年度」の仕訳の中から、コピーする仕訳を選択します。

| 2 画面参照:仕訳帳                          |                               |         |                    |        |           |      |          |    |      |       |        |      |
|-------------------------------------|-------------------------------|---------|--------------------|--------|-----------|------|----------|----|------|-------|--------|------|
| 月分 1 2 3 4 5 6 7 8 9 10 11 12 決 全期間 |                               |         |                    |        |           |      |          | 期間 | Ĺ    | む"順 E | 3付順[   | •    |
| 仕訳帳                                 |                               |         |                    |        |           |      |          |    |      |       |        |      |
| 日付                                  | No                            | lo 借方科目 |                    |        | 区 貸方科目 税区 |      |          | 税区 | 税率   | 金額    |        |      |
| 付箋                                  |                               | 補助利     | 簡易                 | 補助科目 簡 |           |      | 簡易       | 内外 | 消費税  |       |        |      |
| $(\mathbb{R})$                      |                               | 403 駐車  | 昜収入                | 10     | 204       | 前受賃賃 | 資料       | 1  | 8    |       | 10,800 | 駐車場代 |
|                                     |                               |         |                    |        | 100       |      |          |    | - 73 |       | (000   |      |
| <b>W</b>                            | 239                           | 602 預善1 | <b>米</b> (東村)      | 80     | 103       | 普通視望 | Ê        | 1  |      |       | 52,239 |      |
|                                     |                               |         |                    |        | 2         | 富士山調 | 長行 しんしょう |    |      |       |        |      |
| 0.000                               | 7/16                          |         | 0 <del>45</del> ±0 | 1      | - 117     |      |          | 1  |      | 4     | 111169 |      |
| 表示件数 32                             |                               |         |                    |        |           |      |          |    |      |       |        |      |
|                                     | F3     F5       コピー     データ選択 |         |                    |        | 訳         |      |          |    |      |       |        |      |

#### 図6 コピーする仕訳を選択

[F3: コピー] (または ENTER、ダブルクリック)で、<2画面参照>画面で 選択した「令和元年度」の仕訳を、入力中の当期データ(令和2年度)の 仕訳入力欄へコピーします。

| 富士山会計       | FIN | 2 画面           | 面参照         | ::仕記        | 尺帳       |            |      |     |                   |                 |          |             |           |    |           |     |
|-------------|-----|----------------|-------------|-------------|----------|------------|------|-----|-------------------|-----------------|----------|-------------|-----------|----|-----------|-----|
| 【 仕訳帳       |     | 月分             | 1 2         | 2 3         | 4 5      | 6          | 7    | 8   | 9 10              | 11              | 12 決     | 全期          | 8         | 並び | 順日付順      | -   |
|             | 2   |                |             |             |          |            |      |     |                   |                 |          |             |           |    | 仕訳帳       |     |
|             | -   | 日付             | No          |             | 借方科      | 目          |      | 税区  |                   | 貸方              | 科目       | 税           | 区 税3      | 3  | 金額        |     |
|             |     | 付箋             |             |             | 補助科      | 目          |      | 簡易  |                   | 補助              | 1科目      | 簡           | 易内外       | 1  | 消費税       |     |
| 日付 No<br>付箋 |     | ( <del>)</del> |             | 403         | 駐車場      | 収入         |      | 30  | 204               | 前受              | で賃貸料     |             | 1         |    | 10,000    | 駐車場 |
|             |     | æ              | 239         | 602         | 損害傷      | 限解料        |      | 80  | 103               | 普通              | 預金       |             | 1         |    | 52,239    |     |
|             |     |                |             |             |          |            |      |     | 2                 | 富士              | 山銀行      |             |           |    |           |     |
|             |     | (649)          | 240         | 602         | t名"丰"//5 | 「「「「「「「」」」 |      | 00  | 102               | <u>- 200</u> 14 | 4 3百 -今- |             | 1         |    | 71.050    |     |
|             |     | 表示件            | -数          | 32          |          |            |      |     |                   |                 |          |             |           |    |           |     |
| 表示件数        |     |                |             |             |          |            |      |     |                   |                 |          | F5<br>データ選択 |           |    |           |     |
| 日付 倍        | 云票  |                | 借方          |             | 税区       |            | f    | 主方  |                   | 税区              | 税率       | 金           | 客員        |    |           | 摘要  |
| E 辞分類 話     | 辞書  | 科目             | 補助          | 部門          | 簡易       | 科目         | 1    | 補助  | 部門                | 簡易              | 内外       | 消;          | 費税        |    |           |     |
| hn 1331     |     | 602            |             |             | 80       | 103        |      | 2   |                   | 1               | Ψ.       |             | 52,239    |    |           |     |
|             |     | 損害保険           | <b>美料</b> 补 |             | ]        | 普通剂        | [金-1 | 富士山 | 銀行                |                 |          |             |           |    |           |     |
|             |     |                |             |             |          |            |      |     |                   |                 |          |             |           |    |           |     |
|             |     |                | 仕部          | F3<br>(辞書呼出 |          |            |      |     | <b>F5</b><br>補助追加 |                 | F6<br>元帳 |             | F7<br>試算: | ę. | F8<br>月計表 |     |

図7 <2画面参照>の仕訳を、入力中の当期データにコピー

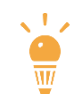

#### 科目や補助がコピーされない場合

入力中の当期データに存在しない「科目」や「補助科目」などをコピー した場合、該当箇所はコピーされません。不足箇所を入力してください。

例)入力中の当期データに「普通預金」の補助「富士山銀行」が存在しない場合

図8 「普通預金」の補助「富士山銀行」が存在しない場合、コピーされません

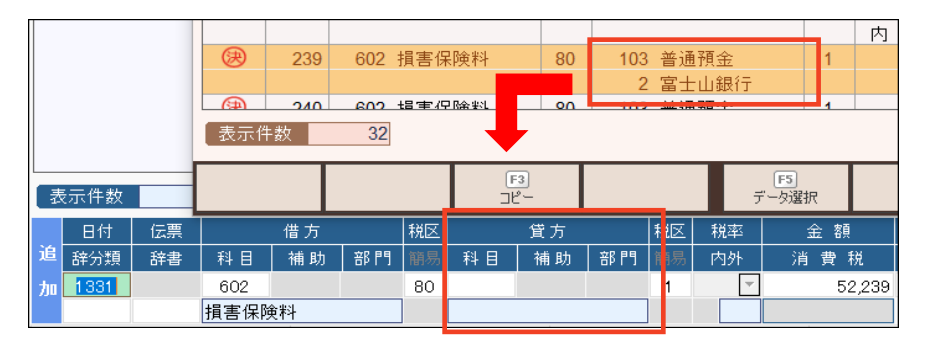

#### 3 修正完了後、仕訳を登録します。

「日付」「金額」など、必要に応じて適宜修正し、仕訳を登録します。

## <2 画面参照>画面のその他の機能について

<2画面参照>画面には、コピー機能以外にもさまざまな機能があります。

#### [F5:データ選択]

<データ選択画面>を表示し、参照用データを切り替えることができます。

#### [F11: 仕訳検索] [F10: 検索解除]

参照画面内で仕訳検索・検索解除ができます。 検索機能の詳細は『富士山会計FINE』-【ヘルプ】-【1.マニュアル】から 表示される「富士山会計FINEマニュアル」P.67を参照してください。

#### 月分フィルター

< 2 画面参照>画面を開く際、入力データ側で選択している「月分フィルター」の設定内容を引き継ぎます。表示後に変更することもできます。

例)入力データで「4月」を指定⇒ <2画面参照>も「4月」を指定して表示

| 図9 月分フィル | ターの値について |
|----------|----------|
|----------|----------|

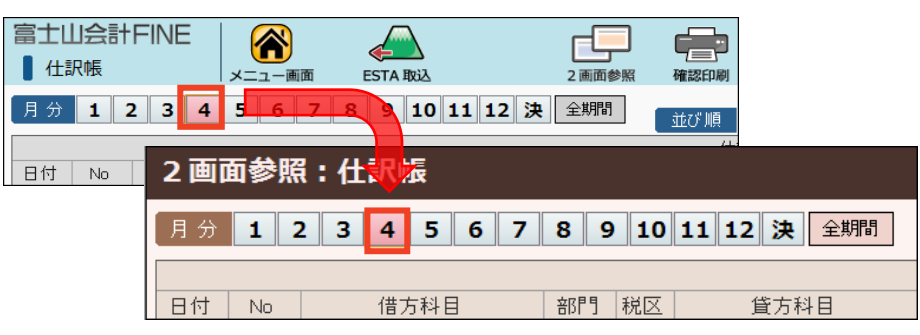

「月分フィルター」では、指定した月の仕訳だけを表示することができます。 「月分フィルター」の詳細は、『富士山会計FINE』-【ヘルプ】-【1. マニュアル】 から表示される「富士山会計FINEマニュアル」P.51を参照してください。

#### 勘定科目・補助科目・部門(総勘定元帳のみ)

【2.総勘定元帳】から<2画面参照>画面表示の際、入力中の当期データ側で 設定した「勘定科目」「補助科目」「部門」の内容を引き継いで表示します。

#### 図10 勘定科目・補助科目・部門の値を引き継ぎ

| 富士山会計FI<br>総勘定元帳          | NE Reference                         | esta 取込                                            | 2 画面参照          | 確認印刷                 |
|---------------------------|--------------------------------------|----------------------------------------------------|-----------------|----------------------|
| 月分 <b>1 2</b><br>勘定科目 103 | 3 4 5 6 7   普通預金 (1) (1) (1) (1)     | 8     9     10     11     12       相手科目     << 前科目 | 決 全期間   次科 1 >> |                      |
| 補助科目 1   付箋一括変更    No 日付  | □ <sup>縁銀行 青葉</sup><br>なし<br>2 画面参照: |                                                    |                 | 元帳                   |
|                           | 月分 1 2                               | 3 4 5 6 7                                          | 8 9 10 1        | 1 12 決 全期間           |
|                           | 勘定科目 103   補助科目 1                    | 普通預金   縁銀行                                         | 相手科目 <   部 門 1  | (前科目 次科 I >><br>供通部門 |
|                           | No 日付                                | 相手科目                                               | 税区              |                      |